# Analóg kamera menüi

DINION 4000 AN

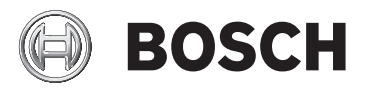

hu Gyors kezelési útmutató

## 1 Setup menü

A vezérlőbillentyűzet középső gombjának megnyomásával lépjen be a **SETUP** menübe.

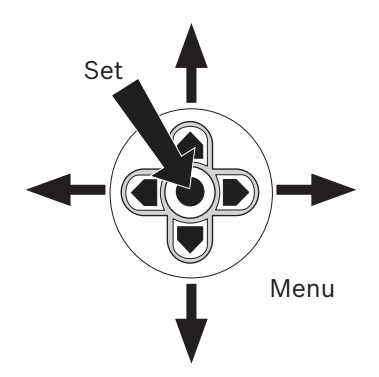

- A lefelé vagy felfelé mutató gombok használatával léptesse a kurzort a menükön.
- A jobbra vagy balra mutató gombok használatával módosítsa az értékeket.
- Ha az A szimbólum megjelenik, a középső gombot megnyomva válasszon ki egy tételt vagy nyisson meg egy almenüt.

Navigációs tételek a képernyő alján

- A menü folytatásához válassza a **NEXT** lehetőséget.
- Az előző menüre való visszatéréshez válassza a BACK vagy a RETURN lehetőséget.
- A módosítások mentéséhez válassza a SAVE ALL lehetőséget.
- A SETUP menü bezárásához válassza az EXIT lehetőséget.

### 1.1 Főmenü

| LENS         | Írisz beállítása                            |
|--------------|---------------------------------------------|
| SHUTTER/AGC  | Automatikus és manuális expozícióvezérlés   |
| WHITE BAL    | Fehéregyensúly beállítása                   |
| BACKLIGHT    | Háttérfény-kompenzáció beállítása           |
| PICT ADJUST  | Képbeállítás beállítása                     |
| DYN          | Dinamikatartomány beállítása                |
| MOTION DET   | Video-mozgásérzékelés beállítása            |
| PRIVACY      | Adatvédelmi maszkolás beállítása            |
| DAY/NIGHT    | Day/Night beállítása                        |
| DNR          | Digitális zajszűrés                         |
| CAMERA ID    | Kamera azonosítója                          |
| SYNC         | Szinkronizálás mód beállítása               |
| LANGUAGE     | Nyelv beállítása                            |
| CAMERA RESET | Visszaállítja az összes gyárilag beállított |
|              | alapértéket                                 |
| SAVE ALL     | Az összes beállítás mentése                 |

#### 1.1.1 Objektív menü

| LENS | MANUAL |        |                   |
|------|--------|--------|-------------------|
|      | AUTO   | TYPE   | DC                |
|      |        | MODE   | OPEN, CLOSE, AUTO |
|      |        | SPEED  | 0 - 255           |
|      |        | RETURN | <b>ل</b>          |

#### 1.1.2 Zár/AGC (Automatikus erősítésszabályozás) menü

| SHUTTER/AGC | AUTO   | HIGH LUMINANCE |                            |
|-------------|--------|----------------|----------------------------|
|             |        | MODE           | SHUT+AUTO IRIS, AUTO       |
|             |        |                | IRIS                       |
|             |        | BRIGHTNESS     | 0 - 255                    |
|             |        | RETURN         | <b>ل</b>                   |
|             |        | LOW LUMINANCE  |                            |
|             |        | MODE           | AGC, OFF                   |
|             |        | BRIGHTNESS     | x0.25, x0.5, x0.75, x1.0   |
|             |        | RETURN         | <b>ل</b>                   |
|             | MANUAL | MODE           | SHUT+AGC                   |
|             |        | SHUTTER        | 1/60, 1/120, 1/250, 1/500, |
|             |        |                | 1/1000, 1/2000, 1/4000, 1/ |
|             |        |                | 10000 (NTSC)1/50, 1/100,   |
|             |        |                | 1/250, 1/500, 1/1000, 1/   |
|             |        |                | 2000, 1/4000, 1/10000      |
|             |        | 100            | (FAL)                      |
|             |        | AGC            | 6, 12, 18, 24, 30, 36, 42, |
|             |        |                |                            |
|             |        | RETURN         | L+                         |

#### 1.1.3 Fehéregyensúly menü

| WHITE BAL | ATW     | SPEED       | 0 - 255                |
|-----------|---------|-------------|------------------------|
|           |         | DELAY CNT   | 0 - 255                |
|           |         | ATW FRAME   | x0.5, x1.0, x1.5, x2.0 |
|           |         | ENVIRONMENT | INDOOR, OUTDOOR        |
|           |         | RETURN      | <b>ل</b>               |
|           | PUSH    |             |                        |
|           | USER1   | B-GAIN      | 0 - 255                |
|           |         | R-GAIN      | 0 - 255                |
|           |         | RETURN      | L)                     |
|           | USER2   | B-GAIN      | 0 - 255                |
|           |         | R-GAIN      | 0 - 255                |
|           |         | RETURN      | L<br>L                 |
|           | ANTI CR |             |                        |
|           | MANUAL  | LEVEL       | 0 - 255                |
|           |         | RETURN      | L)                     |
|           | PUSH    |             |                        |
|           | LOCK    |             |                        |

- Az ATW (automatikus fehéregyensúly-követés) és a PUSH (Teljes behúzás: 1 800 K - 10 500 K) funkciók folyamatosan elemzik a színhőmérsékletet.
- Használja az ANTI CR (Anti Color Rolling) funkciót, ha bizonyos fluoreszkáló fénytípusok miatt a kép időszakosan megváltoztatja a színét.
- Használja a PUSH LOCK funkciót a képernyőt betöltő fehér referenciatárggyal.

#### 1.1.4 Háttérfény menü

| BACKLIGHT | OFF |  |
|-----------|-----|--|
|           | BLC |  |
|           | HLC |  |

 Használja a BLC (Háttérfény-kompenzáció) funkciót, ha sötét objektumot szeretne kivenni világos háttérnél.

 Használja a HLC (Csúcsfény-kompenzáció) funkciót a csúcsfények sötétítéséhez, valamint a túlexponálás elkerülésére (pl. kocsik fényszórói esetében).

#### 1.1.5 Képbeállítás menü

| PICT ADJUST | MIRROR     | ON, OFF   |         |
|-------------|------------|-----------|---------|
|             | BRIGHTNESS | 0 - 255   |         |
|             |            | CONTRAST  | 0 - 255 |
|             |            | SHARPNESS | 0 - 255 |
|             |            | HUE       | 0 - 255 |
|             | GAIN       | 0- 255    |         |
|             |            | RETURN    | L<br>L  |

#### **1.1.6** Dinamikatartomány beállítása menü

| DYN | OFF |           |                   |
|-----|-----|-----------|-------------------|
|     | ON  | LUMINANCE | LOW, MID, HIGH    |
|     |     | CONTRAST  | LOW, MIDLOW, MID, |
|     |     |           | MIDHIGH, HIGH     |
|     |     | RETURN    | L.                |

 Használja a DYN (Dinamikatartomány beállítása) funkciót a dinamikatartomány fokozásához a csúcsfénytömörítés és a kontrasztnövelés segítségével.

#### 1.1.7 Mozgásérzékelés menü

| MOTION DET | OFF |              |                           |
|------------|-----|--------------|---------------------------|
|            | ON  | DETECT SENSE | 0 - 127                   |
|            |     | BLOCK DISP   | OFF, ON, ENABLE           |
|            |     | MONITOR AREA | OFF, ON                   |
|            |     | AREA SEL     | 1 - 4                     |
|            |     | ТОР          | 0 - 244 (NTSC), 288 (PAL) |
|            |     | BOTTOM       | 0 - 244 (NTSC), 288 (PAL) |
|            |     | LEFT         | 0 - 474 (NTSC), 468 (PAL) |
|            |     | RIGHT        | 0 - 474 (NTSC), 468 (PAL) |
|            |     | RETURN       | ł                         |

- Az ENABLE funkció beállítja azokat a régiókat/blokkokat, ahol nem működik a mozgásérzékelés.
- A BLOCK DISP ENABLE funkcióból való kilépéshez nyomja teljesen lefelé a Beállítás gombot hosszabb ideig.

#### 1.1.8 Adatvédelmi maszkolás menü

| PRIVACY | OFF |          |                           |
|---------|-----|----------|---------------------------|
|         | ON  | AREA SEL | 1 - 8                     |
|         |     | ТОР      | 0 - 244 (NTSC), 288 (PAL) |
|         |     | BOTTOM   | 0 - 244 (NTSC), 288 (PAL) |
|         |     | LEFT     | 0 - 474 (NTSC), 468 (PAL) |
|         |     | RIGHT    | 0 - 474 (NTSC), 468 (PAL) |
|         |     | COLOR    | 1 - 8                     |
|         |     | TRANSP   | 0.00, 0.50, 0.75, 1.00    |
|         |     | MOSAIC   | OFF, ON                   |
|         |     | RETURN   | 4                         |

 Ha a mozgásérzékelés MOTION AREA funkciója be van kapcsolva, csak 4 terület áll rendelkezésre.

#### Területválasztás mozgásérzékeléshez vagy adatvédelmi maszkoláshoz

Válassza ki a következő területek egyikét: 1, 2, 3 vagy 4 (8).

- Felső: a megfigyelt terület felső határértékének kiszélesítése vagy csökkentése
- Alsó: a megfigyelt terület alsó határértékének kiszélesítése vagy csökkentése
- Bal: a megfigyelt terület bal oldali határértékének kiszélesítése vagy csökkentése
- Jobb: a megfigyelt terület jobb oldali határértékének kiszélesítése vagy csökkentése

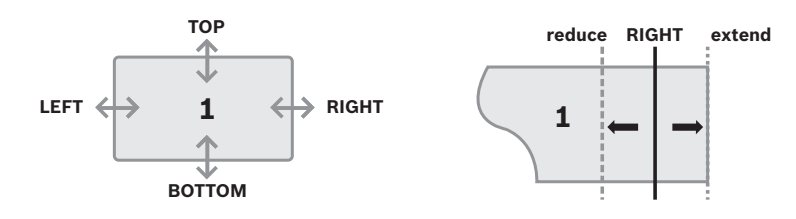

#### 1.1.9 Day/Night menü

| DAY/NIGHT | AUTO   | BURST      | OFF, ON  |
|-----------|--------|------------|----------|
|           |        | DELAY CNT  | 0 - 255  |
|           |        | DAY->NIGHT | 0 - 255  |
|           |        | NIGHT->DAY | 0 - 255  |
|           |        | RETURN     | <b>ل</b> |
|           | COLOR  |            |          |
|           | B/W    | BURST      | OFF, ON  |
|           | EXT*   | EXT1, EXT2 |          |
|           | RETURN | Ļ          |          |

Ha az EXT funkció be van kapcsolva, az infravörös megszakító szűrőt külső bemenet kapcsolja (\*csak be-/kimeneti csatlakoztatással rendelkező valódi D/N kamerák esetében).

 Az EXT1 funkció esetén a kamera éjszakai módba kapcsol, ha a riasztási bemenet értéke magas; az EXT2 funkció esetén a kamera éjszakai módba kapcsol, ha a riasztási bemenet értéke alacsony.

A kimeneti relé bezáródik, ha a kamera NIGHT módba kapcsol.

#### 1.1.10 Digitális zajcsökkentés menü

| DNR | DNR MODE | OFF, Y, C, Y/C |
|-----|----------|----------------|
|     | Y LEVEL  | 0 - 15         |
|     | C LEVEL  | 0 - 15         |
|     |          | RETURN         |

#### 1.1.11 Kamera azonosítója menü

| CAMERA ID | OFF    |                                                                                                    |  |
|-----------|--------|----------------------------------------------------------------------------------------------------|--|
|           | ON     | ABCDEFGHIJKLMNOPQRSTUV<br>WXYZ0123456789- !"#\$%&'<br>()_`,¥;:=>?@\^*.*+/<br>CHR1 CHR2<br>←→1↓ CLR POS ↓<br>RETURN ↓ |  |
|           | RETURN | ł                                                                                                    |  |

Ha be van kapcsolva, egy virtuális billentyűzet jelenik meg a képernyőn. A vezérlőbillentyűzettel lépjen a kívánt karakterhez, majd válassza ki. Ismételje ezt a lépést a kívánt kameraazonosító beírásához. Legfeljebb 52 karaktert írhat be.

#### 1.1.12 Szinkronizálás menü

| SYNC. | INT |        |                           |
|-------|-----|--------|---------------------------|
|       | LL  | PHASE  | 0 - 524 (NTSC), 624 (PAL) |
|       |     | RETURN | L<br>L                    |

Hálózati szinkron (LL) csak a V AC tápegységgel rendelkező kamerák esetében áll rendelkezésre. Phase: 360° = 524 (NTSC), 624 (PAL).

#### 1.1.13 Nyelv menü

| LANGUAGE | ANGOL, JAPÁN, NÉMET, FRANCIA, OROSZ, PORTUGÁL, |
|----------|------------------------------------------------|
|          | SPANYOL, EGYSZERŰSÍTETT KÍNAI                  |

**Bosch Security Systems** 

www.boschsecurity.com © Bosch Security Systems, 2013